L2TP VPN zhiliao\_vhNCR 2018-11-25 发表

# 组网及说明

## 1 配置需求或说明

#### 1.1 适用产品系列

本案例适用于如ICG5000G、ICG5000T、ICG6000系列的路由器。

#### 1.2 配置需求及实现的效果

路由器采用固定IP地址的方式部署在公司互联网出口,运营商提供的IP地址为198.76.28.30/30,内网地址为192.168.1.1/24。公司外部办公人员需要通过拨号VPN连入公司内网

2 组网图

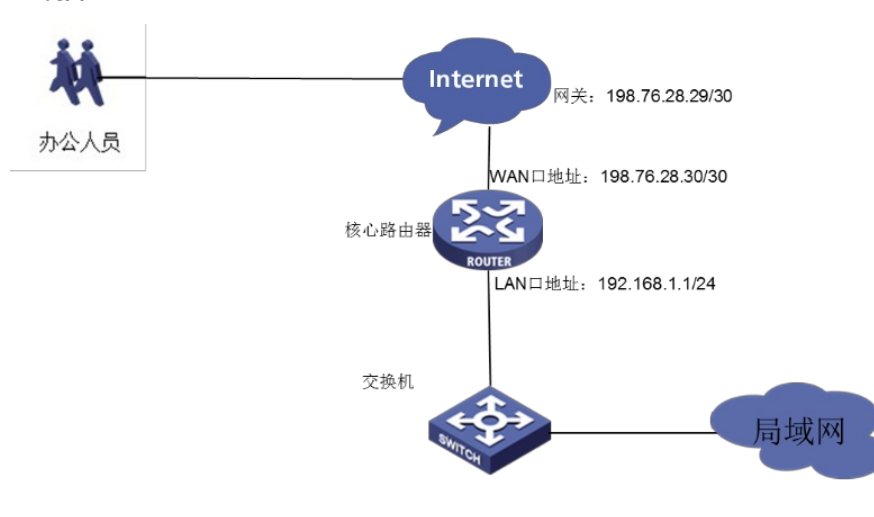

## 配置步骤

3 配置步骤

### 3.1 配置路由器基本上网

#路由器基本上网配置省略,具体设置步骤请参考"2.2.2 路由器外网使用固定IP地址上网配置方法"章节中" MSR830-WiNet系列路由器基本上网(静态IP)WEB配置(V7)"案例

## 3.2 配置路由器L2TP 服务器端

## 3.2.1 启用L2TP服务器端

#登陆到MSR路由器的WEB管理界面(默认登录地址为192.168.0.1/23,默认用户名admin,默认密码admi n),在导航栏中选择"虚拟专网> L2TP服务器端",在L2TP配置界面,选择"启用L2TP服务器端",点击"确定 "按钮。然后点击"添加"按钮

|     |          |  | 🗰 中文 admin 😱                                           | • |
|-----|----------|--|--------------------------------------------------------|---|
|     | H3C      |  | L2TP服务器端                                               |   |
| 11. | 系统信息     |  |                                                        |   |
| ₽   | 快速设置     |  | L2TP配置 隧道信息                                            |   |
| ۲   | 网络设置     |  | <ul> <li>● 自用L2TP服务器調</li> <li>○ 关闭L2TP服务器调</li> </ul> |   |
| -   | 上网行为管理   |  |                                                        | l |
| •   | 网络安全     |  |                                                        | 1 |
|     | 认证管理     |  | □ L2TP用户组号 用户认证方式 对踌躇道名称                               |   |
| €£  | 虚拟专网     |  | 当前显示第0页,共0页。当前页共0条数据,已选中0.每页显示: 10 🖌 << < > >>         |   |
|     |          |  |                                                        |   |
|     | L2TP服务器满 |  |                                                        |   |
|     | L2TP客户端  |  |                                                        |   |

### 3.2.2 设置L2TP相关参数

#在弹出的新建L2TP用户组界面中:L2TP用户组号设置为1;对端隧道名称和本端隧道名称不填即可;隧 道验证选择"禁用";PPP认证方式根据实际需求选择,本案例选择"CHAP",PPP地址配置中,PPP Sevrer地 址配置为MSR路由器VT接口地址,也就是L2TP客户端的网关,本案例配置为192.168.10.1/24;用户地址配 置为给L2TP客户端分配的地址范围,本例配置为192.168.10.5—192.168.10.100;高级配置保持默认,然后 点击左下角的"确定"按钮。注意:ppp Server地址和用户地址必须在同网段,且不能和内网网段有冲突。

| ×新建L2TP用户组      |                             |                                       |
|-----------------|-----------------------------|---------------------------------------|
| L2TP配置          |                             |                                       |
| L2TP用户组号 *      | 1                           | (1-65535)                             |
| 对端隧道名称          |                             | (1-31字符)                              |
| 本端隧道名称          |                             | (1-31字符)                              |
| 隧道验证            | ○ 启用 ● 禁用                   |                                       |
|                 | 隧道验证密码                      | (1-16字符)                              |
| PPP认证配置         |                             |                                       |
| PPP认证方式         | СНАР                        | ~                                     |
| 认证账户            | PPP认证账户采用本地认证,请在 用户         | 管理页面面配置本地账户                           |
| PPP地址配置         |                             |                                       |
| PPP Server 地址 * | 192.168.10.1 / 255          | 5.255.255.0                           |
| 用户地址 *          | 192.168.10.5-192.168.10.100 | 可以是单个地址,                              |
|                 |                             | 也可以是一个地址范围                            |
|                 |                             | <u>#0.192 168 1 100-192 168</u> 1.200 |
| 高级配置            |                             |                                       |
| Hello报文间隔       | 60                          | 秒(60-1000,缺省值为60)                     |

## 3.3 配置路由器L2TP VPN用户

#在导航栏中选择"认证管理—》用户管理",点击"添加"按钮。

|     |                     |   |                                    | admin |     | •  |
|-----|---------------------|---|------------------------------------|-------|-----|----|
|     | H3C                 |   | 用户管理                               |       |     |    |
| ch. | 系统信息                |   |                                    |       |     |    |
| ٩,  | 快速设置                |   | 用户设置在线用户                           |       |     |    |
|     |                     | > |                                    |       | 1   |    |
| ##  | 上网行 <del>为</del> 管理 | > |                                    |       | a   |    |
| 0   | 网络安全                | > | 查询 <b>高级查询</b> 用新                  | 添加    | 89  | Ŕ  |
| ⊕   | 认证管理                | ~ | □ 用户名 可用服务 MAC地址 IP地址 用户组 最大用户数 状: | 5 描   | 迷   |    |
|     | PPPoE服务器            |   |                                    |       |     |    |
|     | 用户管理                |   |                                    | < <   | > ) | >> |
| æ   | 虚拟专网                | > |                                    |       |     |    |

#在弹出的"添加用户"界面创建L2TP账号,用户名密码根据实际情况填写,可用服务勾选"PPP",其他配置保持默认即可,点击"创建"按钮完成L2TP用户的创建。

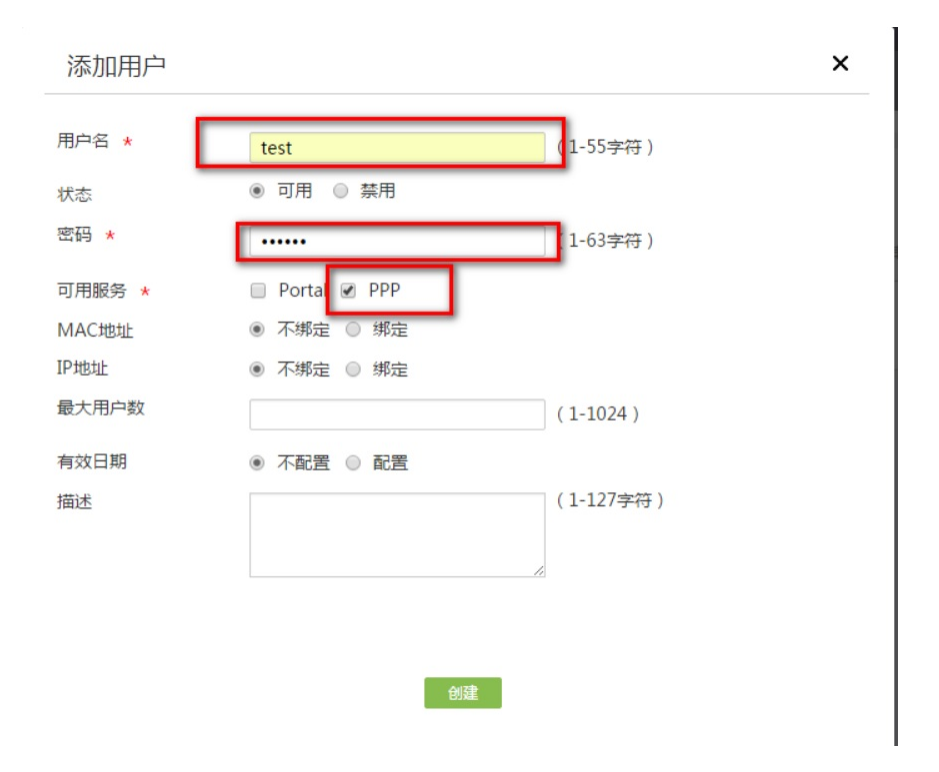

#配置完成之后在电脑上使用Windows自带的VPN拨入功能,填写MSR路由器的公网出口IP地址198.76.2 8.30,输入用户名密码即可拨入MSR路由器的网络,访问总部内网网段为192.168.1.1/24的终端。

### 3.4 Windows 7电脑拨号配置

点击电脑右下角电脑图标,选择"打开网络和共享中心"选项。

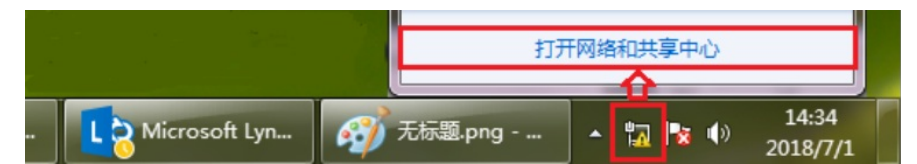

点击"设置新的连接或者网络"。

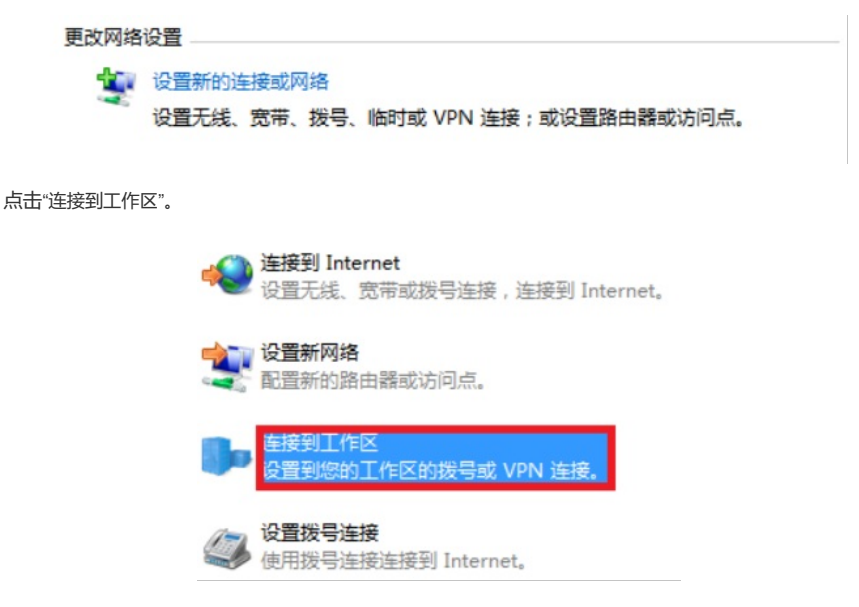

选择"使用我的Internet连接 (VPN)"。

| 您想如何连接?                                                    |   |
|------------------------------------------------------------|---|
| ◆ 使用我的 Internet 连接(VPN)(I)<br>通过 Internet 使用虚拟专用网络(VPN)来连接 |   |
| ių — 🎱 —                                                   | D |
| ◆ 直接拨号(D)<br>不通过Internet直接使用电话号码来连接。                       |   |
| 👰 — 🦫                                                      |   |

点击"我将稍后设置Internet连接"。

需要 Internet 连接才能使用 VPN 连接。

| •        | 设置 Internet 连接(S)     |  |
|----------|-----------------------|--|
| <b>→</b> | 我将稍后设置 Internet 连接(I) |  |

"Internet地址"设置路由器外网接口的IP地址。

| 🚱 🌆 连接到工作区      |              |  |
|-----------------|--------------|--|
| 键入要连接的 Inte     | ernet 地址     |  |
| 网络管理员可提供此地均     | Ł.           |  |
| Internet 地址(I): | 198.76.28.30 |  |
| 目标名称(E):        | VPN 连接       |  |

设置用于VPN拨号的用户名和密码。

| 🚱 🌆 连接到工作区 | artest Country over |
|------------|---------------------|
| 键入您的用户名和   | 密码                  |
| 用户名(U):    | test                |
| 密码(P):     |                     |
|            | □ 显示字符( <u>S</u> )  |
|            | □记住此密码( <u>R</u> )  |

再次单击电脑桌面右下角的电脑图标,鼠标右击点击"属性"按钮。

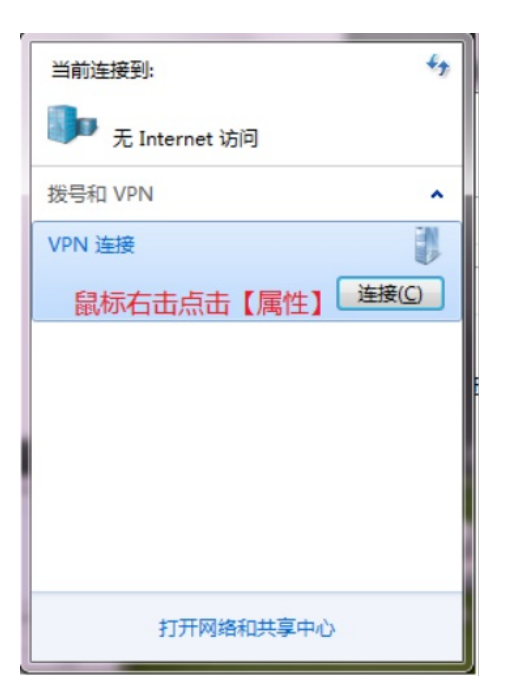

点击"安全"选择VPN类型为"使用IPsec的第2层隧道协议(L2TP/IPSEC)",数据加密选择"可选加密",允许协议选择"质询握手身份验证协议(CHAP)"。

| VPN 连接 属性                                                                                                    |
|----------------------------------------------------------------------------------------------------|
| 常规 选项 安全 网络 共享                                                                                                    |
| VPN 类型(I):                                                                                                    |
| 使用 IPsec 的第 2 层隧道协议(L2TP/IPSec)     ▼                                                                                                |
| 高级设置 (S)<br>数据加密 @):                                                                                                    |
| 可选加密(没有加密也可以连接) ▼                                                                                                    |
| ● 使用可扩展的身份验证协议 (EAP) (E)                                                                                                    |
| 属性 ®)                                                                                                    |
| ■ 未加密的密码 (PAP) 01)<br>▼ 质词握手身份验证协议 (CHAP) (1)<br>■ Microsoft CHAP 版本 2 (MS-CHAP v2) (2)<br>■ 自动使用我的 Windows 登录名称和密码 (及<br>域,如果有) (4) |
| 确定取消                                                                                                    |

配置关键点